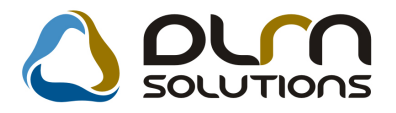

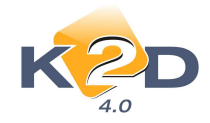

# HÍRLEVÉL HASZNÁLATI ÚTMUTATÓ

# TARTALOMJEGYZÉK

| 1.   | PÉNZÜGY – KÖNYVELÉS                          | 2  |
|------|----------------------------------------------|----|
| 1.1. | Általános kimenő számlázás                   | 2  |
| 1.2. | Főkönyv                                      | 2  |
| 1.3. | Pénztár                                      | 4  |
| 2.   | SZERVIZ                                      | 6  |
| 2.1. | Munkalap                                     | 6  |
| 3.   | GÉPJÁRMŰKERESKEDELEM                         | 7  |
| 3.1. | Teszt gépjármű mozgatása                     | 7  |
| 3.2. | Teszt gépjármű előjegyzés                    | 8  |
| 3.3. | Használt gépjármű értékesítés                | 8  |
| 3.4. | Új gépjármű értékesítés                      | 9  |
| 4.   | JELENTÉSEK                                   | 12 |
| 4.1. | Kedvezmények, akciók                         | 12 |
| 5.   | CRM                                          | 12 |
| 5.1. | CRM                                          | 12 |
| 6.   | FELADATKEZELÉS                               | 13 |
| 6.1. | Feladat kezelő                               | 13 |
| 7.   | TÖRZSKARBANTARTÓK                            | 14 |
| 7.1. | Gépjármű törzs                               | 14 |
| 8.   | HONDA MÁRKAKERESKEDÉSEKET ÉRINTŐ MÓDOSÍTÁSOK | 15 |
| 8.1. | Ügyfélforgalom számlálás                     | 15 |
| 8.2. | Teszt gépjármű előjegyzés                    | 15 |
| 8.3. | Több modult érintő módosítás                 | 16 |

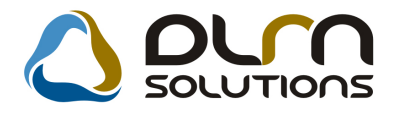

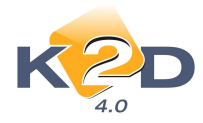

#### PÉNZÜGY – KÖNYVELÉS 1

#### 1.1. Általános kimenő számlázás

• GENO1000 sorszámú számla nyomtatása.

Rendszerparaméterként beállítható, hogy az "Általános kimenő számlázás" modul "Kor.szlagenerálás" menüpontjában rögzített korábbi számla nyomtatásra kerüljön-e a

"Nyomtatás" nyomógombra kattintáskor.

A rendszerparaméter beállításához kérje a DLM Solutions munkatársainak segítségét.

#### 1.2. Főkönyv

"Adott időszaki könyvelési események" riport tételek rendezése

"Főkönyv" modul Riportok/Könyvelési események menüpontjából lehívható "Adott időszaki könyvelési események" riport lehívásakor megadható, hogy a riporton megjelenített tételek milyen sorrendben jelenjenek meg. 2 féle választási lehetőség van:

- Rendezés: könyvelési dátum
- Rendezés: szállító és külső számlaszám

A riport indításakor a "Riport paramétereinek beállítása" ablakon választható a 2 féle szűrés.

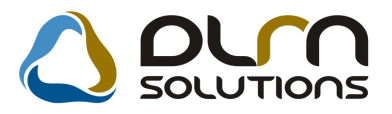

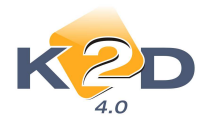

| KZD                   |        |                |                      |              |  |
|-----------------------|--------|----------------|----------------------|--------------|--|
| Kezdő ID              |        |                | Vég                  | ID           |  |
| Kezdő dátum 2011 (    | 1 01 🖵 |                | Véndátu              | m 2011 01 31 |  |
| Cataon farm in [7]    |        |                | veguutu              | 2011.01.01   |  |
| Sztornozott is        |        |                |                      |              |  |
| Állapot               | N      | lapl           | ó 👔                  |              |  |
| Előkészítés alatt     | 1      | KI             | Kimenő szla 🔺        |              |  |
| 🗹 Ellenőrizhető       | V      | BE             | Bejövő szla          | 1            |  |
| Ellenőrizve           | V      | TE             | Technikai számla     |              |  |
| Könyvekben szerepel 🕒 | V      | BA             | Bank                 |              |  |
|                       | V      | PÉ             | pénztár              |              |  |
| 19100                 | V      | EG             | Egyéb f.szla műv.    | -            |  |
| inside (-)            |        | -é             | Bár                  |              |  |
|                       | V      | BE             | lhei                 |              |  |
| Ponderán könn dát     |        | EL             | ELÁBÉ                | -            |  |
| Rendezés: könyv.dát.  |        | BE<br>EL<br>AM | ELÁBÉ<br>Amortizáció | •            |  |

"Rendezés: könyvelési dátum" választása esetén, a riporton megjelenített tételek könyvelési dátum szerinti sorrendben jelennek meg.

|            | Ad                         | lott időszaki<br>Időszak: 20 | könyvelési e             | esen<br>1.31 | nény    | ek     |        |           | 2011.01.12.<br>1 . oldal |
|------------|----------------------------|------------------------------|--------------------------|--------------|---------|--------|--------|-----------|--------------------------|
|            |                            | Sztornóz                     | ott tranzakciók nélkül   |              |         |        |        |           |                          |
|            |                            |                              | Napló: BE                |              |         |        |        |           |                          |
|            | Á llapot                   | : Előkészítés alatt, Eller   | nőrizhető, Ellen őrizve, | Könyv        | ekben s | zerepe | 1      |           |                          |
|            |                            | Rendeze                      | és: Könyvelési dátum     |              |         |        |        |           |                          |
|            |                            | K2.                          | D TESZT KFT.             |              |         |        |        |           |                          |
| Könyv.dát. | Gazdasági esemény          | Külső számla                 | szám                     |              |         |        |        | Státusz   |                          |
| A tételhe: | tartozó megjegyzés Rögzítő | Rögz. dát.                   | Partner                  | Fők.         | sz Dim  | 1 Dim  | 2 Dim3 | Tartozik  | Követe1                  |
| 2004.06.01 | GENI200400002              | 8040195                      |                          |              |         |        |        | Könyvekb  | en szerepel              |
|            | TESZT 2                    | 2004.06.30.                  | TESZT PART NER-3         | 4661         | -       | -      | -      | 4 935,00  | <u>`</u>                 |
|            | TESZT 2                    | 2004.06.30.                  | TESZT PART NER-3         | 524          |         | 4      | -      | 19 740,00 |                          |
|            | TESZT 2                    | 2004.06.30.                  | TESZTPARTNER-3           | 454          | -       | -      | -      |           | 24 675,00                |
|            |                            |                              |                          |              |         |        |        | 24 675.00 | 24 675.00                |
| 004.06.01  | GENU200400022              | 0040100                      |                          |              |         |        |        | Väarralth | an arranged              |
| .004.00.01 | GEN1200400033              | 2004.0630                    | TESTTDARTNER.3           | 46.61        |         |        |        | 2468.00   | en szerepei              |
|            | TESZT 2                    | 2004.06.30                   | TESZT PARTNER-3          | 524          |         |        |        | 9 870 00  |                          |
|            | TESZT 2                    | 2004.06.30.                  | TESZT PART NER-3         | 454          | -       | -      | -      |           | 12 338,00                |
|            |                            |                              |                          |              |         |        |        | 12 338.00 | 12 338.00                |
| 2004.06.16 | GENI200400064              | 0010121848                   |                          |              |         |        |        | Könyvekh  | en szerepel              |
|            | TESZT 2                    | 2004.06.30.                  | TESZT PART NER-47        | 14661        | -       | -      | -      | 13 398,00 |                          |
|            | TESZT 2                    | 2004.06.30.                  | TESZT PART NER-47        | 1524         |         | -      | -      | 53 592,00 |                          |
|            | TESZT 2                    | 2004.06.30.                  | TESZT PART NER-47        | 1454         | -       | -      | -      |           | 66 990,00                |
|            |                            |                              |                          |              |         |        |        | 66 990,00 | 66 990,00                |
| 2004.06.17 | GENI200400001              | 14492611                     |                          |              |         |        |        | Könyvekb  | en szerepel              |
|            | TESZT 2                    | 2004.06.30.                  | TESZT PART NER-46        | 7533         |         | -      | -      | 18 865,00 |                          |
|            | TESZT 2                    | 2004.06.30.                  | TESZT PART NER-46        | 7454         | -       | -      | -      |           | 18 865,00                |
|            |                            |                              |                          |              |         |        |        | 18 865.00 | 18 865.00                |

"Rendezés: szállító és külső számlaszám" választása esetén, a riporton megjelenített tételek szállító és külső számlaszám szerinti sorrendben jelennek meg.

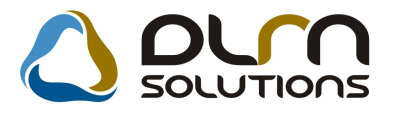

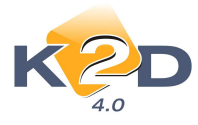

|            | Ado                        | ott idős     | zaki<br>zak: 20 | könyvelé<br>00.01.01 - 20 | si esen      | nénye      | k         |             | 2011.01.12.<br>1 . oldal |
|------------|----------------------------|--------------|-----------------|---------------------------|--------------|------------|-----------|-------------|--------------------------|
|            |                            |              | 52101110        | Napló: BE                 | ener .       |            |           |             |                          |
|            | Állapot: E                 | lőkészítés a | ilatt, Elle     | nőrizhető, Ellenő         | rizve, Könyv | ekben szer | ep el     |             |                          |
|            |                            | R            | endezés:        | Szállító, külső sz        | laszám       |            |           |             |                          |
|            |                            |              | K2              | D TESZT KFT.              |              |            |           |             |                          |
| Könyv.dát. | Gazdasági esemény          | Külső        | számla          | aszám                     | Scar         | ı szám     |           | Státusz     |                          |
| A tételhez | tartozó megjegyzés Rögzítő | Ka           | ogz. dát.       | Partner                   | Fok.         | z Diml I   | 0im2 Dim3 | Tartozik    | Követe1                  |
| 2008.10.01 | GENI200900302              | 3333         |                 |                           |              |            |           | Könyvekb    | en szerepel              |
|            | dm sdba                    | 20           | 10.11.02.       | AKÁRMI                    | 8144         |            | -         | 10 000,00   |                          |
|            | dm sdb a                   | 20           | 10.11.02.       | AKÁRMI                    | 454          |            | -         |             | 10 000,00                |
|            |                            |              | _               |                           |              |            | _         | 10 000,00   | 10 000,00                |
| 2007 07 25 | GENI200702032              | 99043        | 4               |                           |              |            |           | Könvvekh    | en szerepel              |
| 2007.07.22 | TESZT 2                    | 20           | 07.08.22.       | AKÁRMI                    | 4661         |            | -         | 606,00      | ch szereper              |
|            | TESZT 2                    | 20           | 07.08.22.       | AKÂRMI                    | 52.99        |            | -         | 3 029,00    |                          |
|            | TESZT 2                    | 20           | 07.08.22.       | AKÂRMI                    | 454          |            | -         |             | 3 635,00                 |
|            |                            |              |                 |                           |              |            | -         | 3 635.00    | 3 635.00                 |
| 2007 02 20 | GENI200700367              | 00/03        | 100             |                           |              |            |           | Könszelth   | an ezerenel              |
| 2007.02.20 | TESZT2                     | 20           | 07.04.18        | AKÁRMI                    | 46.61        |            |           | 400.00      | en szereper              |
|            | TESZT 2                    | 20           | 07.04.18        | AKÁRMI                    | 5120         |            |           | 2 000.00    |                          |
|            | TESZT 2                    | 20           | 07.04.18.       | AKÂRMI                    | 454          |            | -         |             | 2 400,00                 |
|            |                            |              |                 |                           |              |            | _         | 2 400.00    | 2 400.00                 |
| 2007.04.12 | GENI200700956              | A A 31       | 37596           |                           |              |            |           | Könsvekh    | en szerenel              |
| 2007.04.12 | TESZT 2                    | 20           | 07.06.14.       | AKÁRMI                    | 4661         |            | -         | 1 667.00    | en szereper              |
|            | TESZT 2                    | 20           | 07.06.14.       | AKÂRMI                    | 52.99        |            | -         | 8 333,00    |                          |
|            | TESZT 2                    | 20           | 07.06.14.       | AKÂRMI                    | 454          |            | -         |             | 10 000,00                |
|            |                            |              |                 |                           |              |            | _         | 10 000,00   | 10 000,00                |
| 2008 07 30 | GENI200800428              | 20812        | 2424            |                           |              |            |           | Könwekh     | en szerenel              |
|            | PÁKOLICZ MÓN               | JIKA 20      | 08.09.03.       | CITROEN HUN               | IGÁRI 2611   |            | -         | -183 333,00 | scoropor                 |
|            | PÁKOLICZ MÓN               | JIKA 20      | 08.09.03.       | CIT ROEN HUN              | IGÁRI 4661   |            | -         | -36 667,00  |                          |
|            | PÁKOLICZ MÓN               | VIKA 20      | 08.09.03.       | CITROEN HUN               | IGÁRI 454    |            | -         |             | -220 000,00              |

## 1.3. Pénztár

• Pénztárbizonylatok sorszáma elé felkerült egy B - bevételi bizonylat és egy K - kiadási bizonylat esetén.

"**Pénztár**" modulból történő pénztárbizonylatok nyomtatásakor a kinyomtatott pénztárbizonylatok sorszáma elé felkerült egy **B** betű *bevételi pénztárbizonylatok* esetében és egy **K** betű *kiadási bizonylatok* esetében.

#### Bevételi pénztárbizonylat:

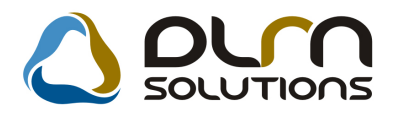

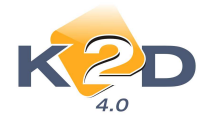

|               |                                                   |                  | Bevételi pénztá<br>(Pénztár     | árbizonylat<br>GT )                                           | 2011.01.11                                             |
|---------------|---------------------------------------------------|------------------|---------------------------------|---------------------------------------------------------------|--------------------------------------------------------|
|               |                                                   |                  | Másolati pe                     | éldány                                                        | 1/1.oldal                                              |
|               | TE SZTPARTNER-2                                   |                  | Pénztáros:                      | dm sdba                                                       | Bizonylat sorszáma:<br>B2011 / 000003                  |
|               | 9022 G GYÖR<br>TESZTUTCA 867                      |                  | Telephely:                      | KÖZPONTI TELEPHELY<br>1037 BUDAPEST<br>ZAY U 24               | Bizonylat ID:<br>9750<br>Befizető:<br>TESZTPARTNER-180 |
|               |                                                   |                  | Bankszámla szám:                | 10800007-34707001-                                            | Mellékletek száma:                                     |
|               | Partner: TESZTPA                                  | RTNER-180 102    | 6 BUDAPEST, TESZTU. 18          | 0                                                             |                                                        |
|               | <i>Hivatkozott szla szám</i><br>Noto-2011 / 00001 | Eredeti szlo     | aszám Befizetei<br>10           | <b>tt összeg Pénztári mozgá</b><br>000,00Ft Kim.szla befiz.(; | s<br>f.szla átf.)                                      |
|               |                                                   |                  | Megjegyzės:                     | Főkönyvi szám: -                                              |                                                        |
|               | Befizetett összeg:                                | 10 000,00F       | ît .                            |                                                               |                                                        |
|               | Azaz:                                             | TİZEZER          |                                 |                                                               |                                                        |
|               |                                                   |                  |                                 |                                                               |                                                        |
|               | Pénztáros aláirása:                               |                  |                                 | Ellenőrző aláirása:                                           |                                                        |
|               |                                                   |                  |                                 | Konyvelo alairasa:                                            |                                                        |
|               | Befizető aláirása:                                |                  |                                 | Utaivanyozo aranasa.                                          |                                                        |
| Kiadási pénzt | tárbizonylat:                                     | :                |                                 |                                                               |                                                        |
|               |                                                   |                  | Kiadási pénztár<br>( AZONNAL PÉ | rbizonylat<br>NZTÁR)                                          | 2010.09.29                                             |
|               |                                                   |                  | Másolati pél                    | ldány                                                         | 1 / 1. oldal                                           |
|               |                                                   |                  |                                 |                                                               |                                                        |
|               | TE SZT PART NE R-2                                |                  | Pénztáros:                      | dm sdba                                                       | Bizonylat sorszáma:<br>K 2010 / 00.0017                |
|               | 9022 G GYÖR                                       |                  | Telephely:                      |                                                               | Bizonylat ID:                                          |
|               |                                                   |                  |                                 | 1037 BUDAPEST                                                 | Átvevő:                                                |
|               | 1E52101CA 867                                     |                  | Banharámia crámi                | ZAY U 24                                                      | DIENES BETTINA                                         |
|               |                                                   |                  | Daukstamia stam.                | 10800007-34707001-                                            | Mellehletek Mallia.                                    |
|               | Partner: DIENES E                                 | ETTINA 1106 B    | UDAPEST, TESZTU. 6 ÚT 1         |                                                               |                                                        |
|               |                                                   |                  |                                 |                                                               |                                                        |
|               | Hivatkozott szla szám<br>PARO-2010 / 000056       | Szla azonosító   | Kifizetett összeg               | Pénztári mozgás<br>Bei szla kifiz (f szla átf.)               |                                                        |
|               | 11200-2010 / 000000                               |                  | 20,0011                         | Főkönuni szire:                                               |                                                        |
|               | V George Verse                                    | 20.005+          |                                 | i okonyvi szam: -                                             |                                                        |
|               | A IIIZetett összeg:                               | 20,00Ft<br>HÍ187 |                                 |                                                               |                                                        |
|               | AZZZ:                                             | 11002            |                                 |                                                               |                                                        |

Pénztáros aláirása:

| Ellenőrző aláirása:   |  |
|-----------------------|--|
| Könyvelő aláirása:    |  |
| Utalványozó aláirása: |  |
| Utalványozó aláirása: |  |

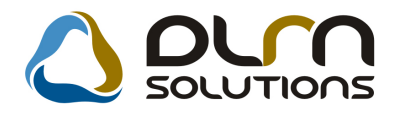

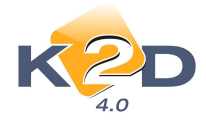

#### 2. SZERVIZ

#### 2.1. Munkalap

• Munkalapon kijelölhető és CTRL+C segítségével másolható az alvázszám.

"Munkalap" modul "Kijelölt munkalap adatainak módosítása" ablakban az "Alvázszám" mező kijelölhető, és *CTRL+C* billentyű kombináció segítségével másolható (kikerül a vágólapra), majd bármilyen más alkalmazásban a *CTRL+V* billentyű kombináció segítségével beilleszthető.

| ኛ Kijelölt munkalap adatainak módosítása              |                                                                   |
|-------------------------------------------------------|-------------------------------------------------------------------|
| Gj. infó Műveletek és alk. Árfrissítés Nyomtatás Szám | ila Rendszámfrissítés Pontosít Állapotok Riportok CRM információk |
| Módosítási napló                                      |                                                                   |
|                                                       |                                                                   |
| MI. típus Belső 🔹 Részleg SZERV                       | /IZ RÉSZLEC 💌 Alapóradíj Normál 💌 Állapot Megrendelve             |
| B. típus Új. gj. átadásra 🕞 Szerv.cs. HOND            | A Sürgősség Normál 🖌                                              |
| Gépjármű 4372 🖶 Előjegyzés                            | 1 Tipus CIVIC 3D 1.8 TYPE-S Szin ALABASTER SILVE                  |
| Rendszám - Alvázszám SHHFN                            | 113607U003265 Motorszám R18A22024597 Üa.szint 0 💌                 |
| Km. óra 11 Utolsó jav.                                | Gyártmány HONDA Üzemmód Benzin                                    |
| Hazai forg. h. 0000.00.00. Forgalmi érv. 0000.00      | 0.00. Assistance érv. 2010.03.13. Gyártási év 2007                |
| Költségviselő 13238 TESZT-FMTESZT ÚJ GJ. ÉRT.         | Kontakt sz. KOVÁCS ISTVÁN Rossz alk.v.                            |
| Kontakt p. 1-                                         | Tel. 36201213456 E-mail NFO@TESZT.HU                              |
| Pontos cím 1037 BUDAPEST TESZ                         | T UTCA 867 Szerv.k. 📃 Forg.eng. 🗖                                 |
| Nettó Bruttó                                          | Megrend. 2011.01.11. 10:42: .Köt.szerv O .Normál sz 🎱             |
| V. ár (alk.),00,00                                    | J. k. (terv) 2011.01.11. J. v. (terv) 2011.01.11. 10:00:          |
| V. ár (munka),00,00                                   | J. k. (tény) 0000.00.00. J. v. (tény) 0000.00.00.                 |
| V. ár (k.sz) ,00 ,00                                  | MI. alapján 0,00 Bruttó 0,00                                      |
| V.ár (össz.) 0,00 0,00                                | Telephelyen 🗌 Kampány ellenőrizve 🗹                               |
| Megjegyzés                                            |                                                                   |
| Összeállította dmsdba 👻 Összeáll. 2011.01.1           | 11. 10:39: Ellenőrizte - 💌 Els. szerelő 1 💌                       |
| Sor                                                   | rszámozás                                                         |
|                                                       |                                                                   |

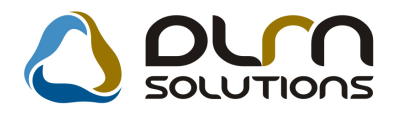

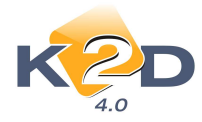

# 3. GÉPJÁRMŰKERESKEDELEM

#### 3.1. Teszt gépjármű mozgatása

• Az érvényességi idő mező előtöltése az átadás dátumával/idejével.

"Teszt gépjármű mozgatása" modul "Kijelölt tesztgépjármű mozgások módosításai' ablakon az érvényességi dátum mező "Érv.dátum" automatikusan előtöltődik az aktuális, mai dátummal és idővel.

| 🗳 Kijelölt tesztgépjármű mozgások mó | dosításai (FES125) |                   |                              |
|--------------------------------------|--------------------|-------------------|------------------------------|
| Átad Visszavesz Nyomtatás Sérül      | ési Napló Megáll   | apodás            |                              |
| KZD (                                | ) oru              | SOLUTION          | s                            |
| Állapot Feldolgozás ala              | tti 💌              | ID 62             | Élő 🔣                        |
| Rendszám 004286                      |                    | Átvevő partner    | BOZ GÉZA                     |
| Átadó dmsdba                         |                    | Átvevő            | -                            |
| Átvevő címe 6000 KECSKEN             | IÉT, BAJNOK UT     | TCA 134           |                              |
| Telefon                              |                    | E-mail            |                              |
| Vez. eng. száma 11111                |                    | Vez.eng. érv.     | 0000_00_00 💌                 |
| Vez. eng. típusa                     |                    |                   |                              |
| Születési idő 0000.00.00 👻           | 40                 | Születési hely    |                              |
| Jegyz. száma                         |                    | Teszt típus       | Kísérő nélkül 💌              |
| Átad. dátuma 2010.10.07 🚽            | 15:09              | Átad üa. szint    | ✓ Átad. km. 999999           |
| Úticél                               |                    |                   |                              |
| Megj. (átad.biz.)                    |                    |                   |                              |
| Átad. megj.                          |                    |                   |                              |
| Érv. dátum 2010.10.07 💌              | 15:09              |                   |                              |
| Visszavevő                           |                    |                   |                              |
| Visszavétel dát. 0000.00.00 -        | 00:00 V            | isszav. üa. szint | Visszav.km                   |
| Megj. (vissza.b.)                    |                    |                   |                              |
| Visszav. megj.                       |                    |                   |                              |
| Rögzítő dmsdba                       | -                  |                   | Rögz. dátum 2010.10.07 15:09 |
|                                      |                    |                   | NO OK                        |
| ?                                    |                    |                   |                              |

A mező értéke tetszőlegesen módosítható, ha szükséges.

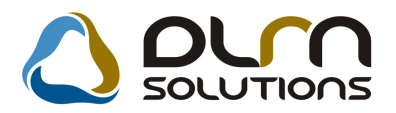

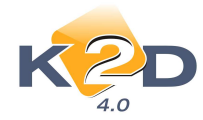

#### 3.2. Teszt gépjármű előjegyzés

• Az érvényességi idő mező előtöltése az átadás dátumával/idejével.

"Teszt gépjármű mozgatása" modul "Kijelölt tesztgépjármű mozgások módosításai' ablakon az érvényességi dátum mező "Érv.dátum" automatikusan előtöltődik az aktuális, mai dátummal és idővel.

| 2011                                                                                                    | Teszgépjármű átadása, átvétele                                                                                                    | Tesztgépjármű mozgásai (0)                                                                                                    |
|----------------------------------------------------------------------------------------------------|----------------------------------------------------------------------------------------------------|----------------------------------------------------------------------------------------------------|
| Január     ▶       I     K     Sz     Cs     P     Sz     V       1     2       3     4     5     6     7     8     9 | Teszt gépjármű                                                                                                    | ID Élő Élő ▼<br>Átvevő - ▼<br>Állapot Feldolgozás alatti<br>érv. 0000.00.00 ▼ Rögzítő dmsdba<br>Rögz dátum 2011.01.12 11:20<br>hely Telefon<br>tum 2011.01.12 ▼ 11:20 E-mail |
| 0 11 12 13 14 15 16<br>7 18 19 20 21 22 23<br>4 25 26 27 28 29 30                                                     | Átad. dátuma 0000.00.00 ▼ 00:00         Átad úa. s           Úticél TESZTVEZETÉS           Megj. (átad.biz.)           Átad. megj.           Visszavétel dát. 0000.00.00 ▼ 00:00 | szint<br>Atad. km. 0<br>Teszt típus Kísérő nélkül<br>Médium típ<br>Autóp. m. érv. 0000.00.00                                                                                 |
| 1 Ma                                                                                                    | Megi. (vissza.b.)<br>Visszav. megi.                                                                                                    | Visszavevő - V                                                                                                    |
| ITESZT ÚJ GJ. ÉRT. ÚJ GÉPJÁRMŰ ÉR                                                                                     | rékesírés                                                                                                    |                                                                                                    |
| 1. 2. 3. 4.<br>1. 2. 3. 4.<br>1. 2. 3. 4.<br>1. 2. 3. 4.<br>1. 2. 3. 4.                                               | 5. 6. 7. 8. 9. 10. 11. 12. 13. 14. 15. 16. 17.                                                                                                    | 18. 19. 20. 21. 22. 23. 24. 25. 26. 27. 28. 29. 30. 31.                                                                                                    |

A mező értéke tetszőlegesen módosítható, ha szükséges.

## 3.3. Használt gépjármű értékesítés

#### • Megrendelve státuszú gépjármű esetében is módosítható a rendelés típus.

"Használt gépjármű értékesítés" modul "Használt gépjármű vevői megrendelések karbantartása" ablakon, "Megrendelve" állapotba állított gépjármű esetében is módosítható a gépjármű "Rendelés típusa" (pl. Kp-s végeladás, Hitel stb.).

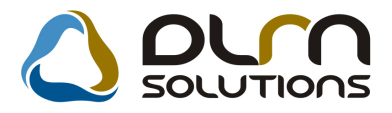

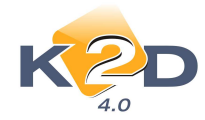

| Modell T       Színkód 1         Rendszám -       Kül.ÁFÁ.s         CAR       5162       ID       322       Ügylet státusz Számlázható, nem ellenőri         Kend.túpus       Kps végeladás       Állapot Megrendelve       Szla.státusz Nem készült számla         ID       Pénzügyi lízing       ID       ID       Szla.státusz Nem készült számla         ID       Pénzügyi lízing       ID       ID       ID       ID         Vevő BOZ GÉZA       Fárs dealer (átad)       ID       ID       ID       ID         Vevő BOZ GÉZA       BOU       KECSKEMÉT       BAJNOK UTCA 134       ID       ID       ID         Verő BOZ GÉZA       BOU       ID       ID <t< th=""><th>Allapotok Átadás f</th><th>in.és bizt. adatok</th><th>Akciók</th><th>Riportok E</th><th>gyéb Előkalkuláci</th><th>6</th><th></th></t<>                                                                                                    | Allapotok Átadás f                                                                             | in.és bizt. adatok                                          | Akciók                                                     | Riportok E                                    | gyéb Előkalkuláci                               | 6                                                           |                                                     |
|----------------------------------------------------------------------------------------------------|------------------------------------------------------------------------------------------------|-------------------------------------------------------------|------------------------------------------------------------|-----------------------------------------------|-------------------------------------------------|-------------------------------------------------------------|-----------------------------------------------------|
| CAR 5162 ID 322 Ügylet státusz Számlázható, nem ellenőri<br>Rend.típus Kps végeladas<br>Kps végeladas<br>ID I Pénzügyi lízing<br>ID I Pénzügyi lízing<br>6000 KECSKEMÉT BAJNOK UTCA 134<br>Uzembentartó TESZTPARTNER-150<br>Kont.szem. BOZ GÉZA<br>Bruttó Ebből reg.adó Árajánlat<br>Gj.nettó ára<br>1 200 000,00 ,00 Pénznem HUF<br>Ext.nettó ára<br>00 Száll.h.idő 2011.01.12.<br>Végösszeg 1 200 000,00 Áll.felmérő<br>Rögz.időpont 2011.01.12. [11:24<br>Végösszeg 1 200 000,00 Áll.felmérő                                                                                                    |                                                                                                | Modell T<br>Színkód 1<br>Rendszám -                         |                                                            |                                               |                                                 |                                                             | Kül.ÁFÁ-s                                           |
| Rend.tipus       Kp-s végeladas         ID I       Pénzügyi lízing         Pénzügyi lízing       ID II         Vevő       BÖZ GÉZA         6000       KECSKEMÉT         BAJNOK UTCA 134         Üzembentartó       TESZTPARTINER-150         Kont.szem.       BÖZ GÉZA         Gj.nettó ára       1 200 000,00         J. 200 000,00       .00         Pénzingund       J. 200 000,00         Kont.szem.       BÖZ GÉZA         Gj.nettó ára       1 200 000,00         J. 200 000,00       .00         Pénznem HUF       Száll.h.idő 2011.01.12.         Végösszeg       1 200 000,00         Állapot Megrendelve       Száll.h.idő 2011.01.12.         Végösszeg       1 200 000,00         Állapot Megrendelve       Száll.h.idő 2011.01.12.         Végösszeg       1 2011.01.12.         Végösszeg       2011.01.12.         Végösszeg       2011.01.12.         Kereskedő dmsdba       Szerződéskötés d.         ZO11.01.12.       Átadási jk.megj.                                                                                                    | CAR                                                                                            | 5162                                                        | ID 📃                                                       | 322                                           | Ügylet státusz                                  | Számlázhat                                                  | ó, nem ellenőr                                      |
| Kps végeladás   ID I   Pénzügyi lízing   Társ dealer (átad)     Vevő   BOZ GÉZA   6000   KECSKEMÉT   BAJNOK UTCA 134   Jzembentartó TESZTPARTNER-150 Kont.szem. BOZ GÉZA    Gj.nettó ára   1 200 000,00   .00   Végösszeg   1 200 000,00   Átalási jk.megj.   Száll.h.idő 2011.01.12.                                                                                                    | Г                                                                                              | Kena.upus Kp.                                               | -s vegelada                                                | as 💽                                          | Állapot                                         | Megrendelve                                                 |                                                     |
| ID I Penzügyi izing       ID II         Társ dealer (átad)         6000       KECSKEMÉT         BAJNOK UTCA 134         Jzembentartó       TESZTPARTNER-150         Kont.szem.       BOZ GÉZA         Bruttó         Esztparto         Gj.nettó ára       1 200 000,00         .00       Pénznem HUF         Ext.nettó ára       .00         Száll.h.idő       2011.01.12.         Végösszeg       1 200 000,00         Áll.felmérő       Rögz.időpont         Z011.01.12.       11:24         Üzlet       HASZNÁLT GÉPJÁRMŰ ÉRTÉ         Kereskedő       dmsdba         Szerződéskötés d.       2011.01.12.                                                                                                    |                                                                                                | Kp.                                                         | -s végelada                                                | is 🦷                                          | Szla.státusz                                    | Nem készült                                                 | t számla                                            |
| Vevö BÖZ GÉZA       1103 deuter (utua)         6000       KECSKEMÉT         Jzembentartó       TESZTPARTNER-150         Kont.szem.       BOZ GÉZA         Gj.nettó ára       1 200 000,00         Lington (utua)       Januar (utua)         Kont.szem.       BOZ GÉZA         Bruttó       Ebből reg.adó         Árajánlat                                                                                                    |                                                                                                | ID I Per<br>Tár                                             | s dealer (át                                               | g 🔄 🔤                                         |                                                 |                                                             |                                                     |
| 6000       KECSKEMÉT       BAJNOK UTCA 134         Jzembentartó       TESZTPARTNER-150       Image: Constraint of the second second | Vevő Boz                                                                                       | GÉZÁ                                                        | S dealer (al                                               | au)                                           | -                                               |                                                             |                                                     |
| jzembentartó TESZTPARTNER-150<br>Kont.szem. BOZ GÉZA<br>Gj.nettó ára 1200 000,00 ,00 Pénznem HUF<br>Ext.nettó ára00 Száll.h.idő 2011.01.12.<br>Végösszeg 1200 000,00 Áll.felmérő<br>Rögz.időpont 2011.01.12 11:24 Üzlet HASZNÁLT GÉPJÁRMŰ ÉRTÉ<br>Kereskedő dmsdba ↓<br>Szerződéskötés d. 2011.01.12                                                                                                    | 600                                                                                            | ) KECSKEI                                                   | MÉT                                                        | E                                             | BAJNOK UTCA 13                                  | 4                                                           |                                                     |
| Kont.szem. BOZ GÉZA         Gj.nettó ára       Bruttó       Ebből reg.adó       Árajánlat         Gj.nettó ára       1 200 000,00       ,00       Pénznem HUF         Ext.nettó ára      00       Száll.h.idő 2011.01.12.         Végösszeg       1 200 000,00       Áll.felmérő         Rögz.időpont       2011.01.12.       11:24       Üzlet HASZNÁLT GÉPJÁRMŰ ÉRTÉ         Kereskedő dmsdba       ▼         Szerződéskötés d.       2011.01.12.       11:24                                                                                                    | Izembentarto TES                                                                               | ZTPARTNER-1                                                 | 50                                                         |                                               |                                                 |                                                             |                                                     |
| Gj.nettó ára 1200 000,00 ,00 Pénznem HUF<br>Ext.nettó ára ,00 Száll.h.idő 2011.01.12.<br>Végösszeg 1200 000,00 Áll.felmérő<br>Rögz.időpont 2011.01.12 11:24 Úzlet HASZNÁLT GÉPJÁRMŰ ÉRTÉ<br>Kereskedő dmsdba ▼<br>Szerződéskötés d. 2011.01.12.<br>Átadási jk.megj.                                                                                                    | Kont.szem. BOZ                                                                                 | GEZA                                                        |                                                            |                                               |                                                 |                                                             |                                                     |
| Ext.nettó ára       .00       Száll.h.idő 2011.01.12.         Végösszeg       1 200 000,00       Áll.felmérő         Rögz.időpont       2011.01.12.       11:24         Vereskedő dmsdba       ▼         Szerződéskötés d.       2011.01.12.         Átadási jk.megj.       ●                                                                                                    | Kont.szem. BOZ                                                                                 | GEZA                                                        | Bruttó                                                     | F                                             | bhől rog adó                                    | Áraiá                                                       | nlat                                                |
| Végösszeg 1 200 000,00 Áll.felmérő<br>Rögz.időpont 2011.01.12 11:24 Üzlet HASZNÁLT GÉPJÁRMŰ ÉRTÉ<br>Kereskedő dmsdba<br>Szerződéskötés d. 2011.01.12<br>Átadási jk.megj.                                                                                                    | Kont.szem. <u>BO2</u><br>Gj.nettó ára                                                          | : GEZA                                                      | Bruttó                                                     | E<br>00 000,00                                | bből reg.adó<br>.00                             | Árajá<br>Pénzr                                              | nlat<br>nem HUF                                     |
| Rögz.időpont 2011.01.12. 11:24 Üzlet HASZNÁLT GÉPJÁRMŰ ÉRTÉ<br>Kereskedő dmsdba<br>Szerződéskötés d. 2011.01.12.<br>Átadási jk.megj.                                                                                                    | Kont.szem. <u>BO2</u><br>Gj.nettó ára<br>Ext.nettó ára                                         | GEZA                                                        | Bruttó                                                     | E<br>00 000,00                                | bből reg.adó<br>,00                             | Árajá<br>Pénzr<br>Száll.h                                   | nlat<br>nem HUF<br>.idő 2011.01.12.                 |
| Kereskedő dmsdba<br>Szerződéskötés d. 2011.01.12.<br>Átadási jk.megj.                                                                                                    | Kont.szem. <u>BO2</u><br>Gj.nettó ára<br>Ext.nettó ára<br>Végösszeg                            | GEZA                                                        | Bruttó<br>12                                               | E<br>00 000,00<br>,00<br>00 000,00            | bből reg.adó<br>,00<br>Áll.felméré              | Árajá<br>Pénzr<br>Száll.h                                   | nlat<br>nem HUF<br>.idő 2011.01.12.                 |
| Szerződéskötés d. 2011.01.12.<br>Átadási jk.megj.                                                                                                    | Kont.szem. <u>BO2</u><br>Gj.nettó ára<br>Ext.nettó ára<br>Végösszeg<br>Rög                     | gz.idõpont 2                                                | Bruttó<br>1 24<br>1 24<br>1 24<br>2011.01.12               | E<br>00 000,00<br>,00<br>00 000,00<br>        | bből reg.adó<br>,00<br>Áll.felméré<br>Üzle      | Árajá<br>Pénzr<br>Száll.h<br>5                              | nlat<br>1em HUF<br>.idő 2011.01.12.<br>GÉPJÁRMŰ ÉRT |
| Átadási jk.megj.                                                                                                    | Kont.szem. <u>BO2</u><br>Gj.nettó ára<br>Ext.nettó ára<br>Végösszeg<br>Röy                     | gz.időpont 2                                                | Bruttó<br>1 20<br>1 20<br>2011.01.12<br>sdba               | E<br>00 000,00<br>,00<br>00 000,00<br>        | bből reg.adó<br>.00<br>Áll.felméré<br>Üzle      | Árajá<br>Pénzr<br>Száll.h<br>5-<br>t ( <u>HASZNÁLT</u><br>] | nlat<br>hem HUF<br>.idő 2011.01.12.                 |
|                                                                                                    | Kont.szem. <u>BO2</u><br>Gj.nettó ára<br>Ext.nettó ára<br>Végösszeg<br>Rög<br>Szerződ          | gz.időpont 2<br>kereskedő dma<br>éskötés d. 2               | Bruttó<br>1 20<br>1 20<br>2011.01.12<br>sdba<br>2011.01.12 | E<br>00 000,00<br>,00<br>00 000,00<br>        | bből reg.adó<br>,00<br>Áll.felmérő<br>Üzle      | Árajá<br>Pénzr<br>Száll.h<br>š<br>                          | nlat<br>hem HUF<br>.idő 2011.01.12.                 |
|                                                                                                    | Kont.szem. <u>BO2</u><br>Gj.nettó ára<br>Ext.nettó ára<br>Végösszeg<br>Rög<br>Szerződ<br>Átadá | gz.időpont 2<br>Kereskedő dm<br>éskötés d. 2<br>si jk.megj. | Bruttó<br>1 20<br>1 20<br>2011.01.12<br>sdba<br>2011.01.12 | E<br>00 000,00<br>,00<br>00 000,00<br>. 11:24 | bből reg.adó<br>,00<br>Áll.felméré<br>Üzle<br>⊽ | Árajá<br>Pénzr<br>Száll.h<br>ő-<br>t(HASZNÁLT               | nlat<br>hem HUF<br>.idő 2011.01.12.                 |

# 3.4. Új gépjármű értékesítés

• "Gépjármű megrendelés" riporton módosítások.

# "Új gépjármű értékesítés" modul "Új gépjármű vevői megrendelések karbantartása"

ablak ablak nyomógomb alól nyomtatható "**Gépjármű megrendelőlap**" (xd16carordcarM.rpt típusú) riporton az alábbi módosítások történtek:

- Külön megjelenítésre kerülnek a gépjármű árában foglalt tartozékok (szabadon szerkeszthető sor a riport futtatásakor).
- A gépkocsira utaló szöveg lecserélésre került "gépjárműre"
- A saját cég adataira vonatkozó információk a riport végéről a riport tetejére került, továbbá megjelenítésre került a bankszámlaszám is.
- "*Pénzügyi lízing*" rendelés típus esetén a "*Vásárló adatainál*" az üzembentartó adatai kerülnek megjelenítésre.

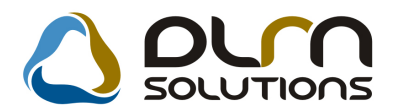

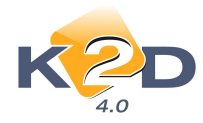

• Az "Értékesítési tanácsadó" adatainál megjelenítésre kerül a telefonszáma is.

|                                                                                                    | i tanácsadója dmedba<br>Telefonszáma: -                                                                                                    |                                                                                                    |                                                                        |                            |
|----------------------------------------------------------------------------------------------------|----------------------------------------------------------------------------------------------------|----------------------------------------------------------------------------------------------------|------------------------------------------------------------------------|----------------------------|
|                                                                                                    | Gepjannu megrenderes                                                                                                    |                                                                                                    |                                                                        |                            |
| K2D TESZT KFT. 1037 Budape                                                                                                    | nt, Zayu. 24, Tel: 1, Fax: 1, B:                                                                                                    | ankazlaszám: 101110.01-000.0009-11                                                                                                    |                                                                        |                            |
| Megreudelt gepjárm u                                                                                                    |                                                                                                    |                                                                                                    | Ви                                                                     | dapest, 2011.01.12.        |
| A gépjármű tipusa: I                                                                                                    | IONDA MKP ANF125                                                                                                    |                                                                                                    |                                                                        | 517 650,00 Ft              |
| Aivarsram: I                                                                                                    | DZ TZ TVZ Z V                                                                                                    | Motorszām:-                                                                                                    | Sza                                                                    | d1. id:                    |
| S zin: A                                                                                                    | Asteroid Black                                                                                                    | G. j. azonositó: 5168                                                                                                    | Szallitasi hatari                                                      | do: 2009.01.01             |
| . gepjármú árában fogf                                                                                                    | NFWH821677 247)                                                                                                    |                                                                                                    | O sszesen:                                                             | 517 650,00 Ft              |
| Ataoas idopontija:                                                                                                    |                                                                                                    |                                                                                                    |                                                                        |                            |
| K ed vez m én yek                                                                                                    |                                                                                                    |                                                                                                    |                                                                        |                            |
| Kedvezmény:                                                                                                    |                                                                                                    |                                                                                                    | 0,00 %6                                                                | 0,00 Ft                    |
| Használt gépjármű:                                                                                                    | Modell:                                                                                                    | я                                                                                                    | landsz.: -                                                             | 0,00 Ft                    |
| Számítás                                                                                                    |                                                                                                    |                                                                                                    |                                                                        |                            |
| Eladasi ar:                                                                                                    | 517 650,00 Ft                                                                                                    | Foglato:                                                                                                    | 0,00 Ft                                                                |                            |
| Kedvez mény:                                                                                                    | 0,00 Ft                                                                                                    | Sajāt rēsz:                                                                                                    | 0,00 Ft                                                                |                            |
| Beszámitás:                                                                                                    | 0,00 Ft                                                                                                    | Hitel:                                                                                                    | 0,00 Ft                                                                |                            |
| E lad ási ár:                                                                                                    | 517 650,00 Ft                                                                                                    |                                                                                                    |                                                                        |                            |
| Számla összeg:                                                                                                    | 517 650,00 Ft                                                                                                    |                                                                                                    | Fizetendo:                                                             | 517 650,00 Ft              |
| Üzembe helyezés s                                                                                                    | ull verzió, vizsga, zöldka:                                                                                                    | Vagyonszerzési illeték, törz:<br>tya, okmänyir. ügyint., szallitá                                                                                                    | skönyv, címke:<br>is, dekonzerv. :                                     | 1 000,00 Ft<br>2 000,00 Ft |
|                                                                                                    |                                                                                                    | Mi                                                                                                    | nd összesen :                                                          | 520 650,00 Ft              |
| Verente a la mi                                                                                                    |                                                                                                    |                                                                                                    |                                                                        | _                          |
| VALATIO AGA (AI                                                                                                    |                                                                                                    |                                                                                                    |                                                                        | 1                          |
| Neve: 1                                                                                                    | ESZTPARTNER-124                                                                                                    |                                                                                                    | Tel: 1 / 1111111                                                       |                            |
| Ertesitési cim: I                                                                                                    | 147 BUDAPEST, TESZ                                                                                                    | T U. 124 UTCA 12                                                                                                    |                                                                        |                            |
| A väelär a HONDA HUNGARY /<br>Az Eladó a käsedalam jogkövatka<br>- saária szarinti kitila<br>- a näködösi körän ki<br>száll liásban részivet<br>Használt gögjármű kaszámilás a | UFT: szállitás időgontjában érv.<br>zménye nélkül töllépketi az átad<br>is gégjárműnél 3 kéttel, egyéb k<br>util aző, nék jél nem réható, dik<br>ő társ aságoknál sztájk, káború :<br>etén kétyü k a kövütkező iratokat<br>forabénes: várkés műtere foratokat | inyes ára szerint változkat.<br>lási katáridőt:<br>ivitelő és felszereltségű gégjárműknél<br>árikatatlan külső ok esetén (természe<br>ttb.)<br>koza magársal:<br>reszirtélasz, enektrisássirszot (m. 2 m.2 | 2 kónappa l<br>ti csapás, a gyártó územe:<br>nes dis-Snetálási niželes | õen, vegy e                |

• Új gépjármű ajánlat és érdeklődés

"Új gépjármű értékesítés" modulban készített "Árajánlat" esetében kötelező a "Partner" törzsből ügyfelet kiválasztani a "Vevő" melletti nyíl segítségével.

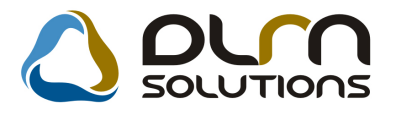

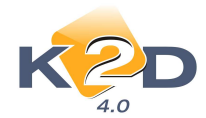

| Új gépjármű vásárló   | knak kiadott árajánlatok       |                  |
|-----------------------|--------------------------------|------------------|
| Állapotok Kedvez      | mény módosítás                 |                  |
|                       |                                |                  |
| CAR                   | 1 PRCAR 1 Flotta               | ID 1 ID          |
| Ajánlat<br>Érdeklodes | Aj. állapot Összeállítás alatt | Bizt.aj.kapcs. 📃 |
| Vevő                  | ESZTPARTNER-127                |                  |
| Kontakt szem.         | ESZTPARTNER-127                |                  |
| Modell                |                                |                  |
| Szín                  |                                |                  |
| Kárpit                |                                |                  |

"Új gépjármű értékesítés" modulban készített "Érdeklődés" esetében nem kötelező a "Partner" törzsből ügyfelet kiválasztani, elég manuálisan beírni az érdeklődő nevét.

• Árajánlat készítésekor tartozékonként megadható %-os kedvezmény.

"Új gépjármű értékesítés" modulban készített "Árajánlat" esetében, az ajánlathoz extrák rendelésekor "Az ajánlathoz tartozó extrák szerkesztése" ablakon a kiválasztott extrák árából egyesével is adható kedvezmény.

|              |         |                                | Nettó:       | Brutt    | ó:               |             | Típus:FES125       | i              |                       | ſ   |     |
|--------------|---------|--------------------------------|--------------|----------|------------------|-------------|--------------------|----------------|-----------------------|-----|-----|
|              | Ext     | Gj. listaára:<br>rák listaára: | 100 000,00   | 12       | 25 000<br>12 500 | ,00<br>,00  |                    |                |                       |     |     |
|              |         | Osszesen:                      | 110 000,00   | 137      | 500,             | ,00         | Modell-extra kapcs | solat figyelés |                       |     |     |
| USSZI        | ES BELS | O KULSO KEN                    | ELEM BIZTONS | AG       |                  |             |                    |                |                       |     | _   |
| l'arto       | zekok   |                                |              |          | -                | -           | Csomagok           |                | Internet and Internet |     |     |
|              | Rend. k | eNetto listaar                 | Bruttó       | (edv.%-b | Kieg             | <u>II</u> ^ | 👃 Csomag           | GyaNetto       | listaár Bruttó        |     | ł   |
| <b>N KEP</b> | AW16    | 10 000,00                      | 12 500,00    | 10,00    |                  | E           | TESZT              |                | ,00                   |     | 00  |
| <b>N KEP</b> | AW17    | .00                            | .00          | ,00      | 1                |             | FÉNYEZÉS           |                | ,00                   | - 4 | 00  |
| MÁNY         | ASW4    | ,00                            | ,00          | .00      |                  |             |                    |                |                       |     |     |
|              | ABS     | .00                            | ,00          | ,00      |                  | 17-         |                    |                |                       |     |     |
|              | AF      | .00                            | ,00          | ,00      | N                |             |                    |                |                       |     |     |
|              |         | ,00                            | .00          | ,00      | V                |             |                    |                |                       |     |     |
| )            | 439     | .00                            | ,00          | ,00      | V                | 92          | 1 * 1              |                |                       |     |     |
| POILE        | FAS     | ,00                            | ,00          | ,00      | 1                |             | A csomag tartalma  |                |                       |     |     |
|              | AF      | .00                            | ,00          | ,00      |                  | 1.5         | Megnevezés         | Rendel         | ési kód/Cikkszá       | Tip | a T |
| 17'          | 656     | ,00                            | .00          | ,00      | V                |             | 16 COLOS KÖNNYLE   | M KELAW16      |                       | T   | -11 |
| 18'          | 657     | ,00                            | ,00          | ,00      | V                |             | 17 COLOS KÖNNYLIFE | ÉM KERAW17     |                       | 1 T | -11 |
| ENDE         | AAC     | ,00                            | ,00          | ,00      |                  | 1 22        | U IRÁNYBAN ÁLL KOL | RMÁNYASWA      |                       | T   | -14 |
| KHA.         | 4WD     | ,00                            | ,00          | ,00      |                  |             | ABS                | ABS            |                       | T   | -   |
| ETED         | 168     | ,00                            | .00          | ,00      |                  |             | ,                  | ,nbo           |                       | 1.1 | 1   |
| HELY         | ÁFA     | ,00                            | ,00          | ,00      | V                | -           |                    |                |                       |     |     |
|              |         | 12                             | m            | 3        |                  |             | 4 m                |                |                       |     |     |

Az extrák treffeléssel történő kijelölését követően meg kell adni a nettó vagy bruttó listaárat. Ezt követően adható meg a "**Kedv.%-ban**" oszlopban %-ban az adott extrához kapcsolódó kedvezmény.

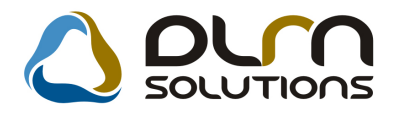

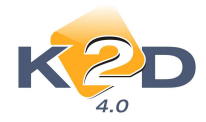

## 4. JELENTÉSEK

#### 4.1. Kedvezmények, akciók

• "Adott időszaki kedvezmény PARO számlákra" riporton új oszlop

"Kedvezmények, akciók" modul *Pénzügyi riportok / Idősz.kedvezmények / Számlánként* / *PARO / Cikkenként* menüpontból indítható "Adott időszaki kedvezmény PARO számlákra"riportra felkerült egy új oszlop: "Dealer beszerz.ár".

A "Dealer beszerz.ár" oszlop megmutatja a kedvezménnyel eladott cikk beszerzési árát.

|                      |                     |           |                     |                          |                         |                      |                    |                         | 2011.01.12.            |
|----------------------|---------------------|-----------|---------------------|--------------------------|-------------------------|----------------------|--------------------|-------------------------|------------------------|
|                      |                     |           | Ade                 | ott időszaki kedv        | ezmények PARO           | számlákra            |                    |                         |                        |
|                      |                     |           | Vi                  | zsgált számlázási idő    | szak 2010.07.01-tól 20. | 11.01.12-ig          |                    |                         | 1 oldal                |
|                      |                     |           |                     | - K2                     | D TESZT KFT.            |                      |                    |                         |                        |
| Partner              | V evőbesorolás      | Szám la   | szám S              | zlá-zás ideje Készítette | Szla.ö.beszerz.ár S     | zla.összeg listaár S | zla.összeg kedv.ár |                         | Számla kedvezmény      |
|                      | Cikkszám            | Menny.    | Dealer beszerz. ár. | Szla. tétel listaár.     | Szla. tétel kedv. ár.   |                      |                    | Szla tétel kedvezmény % | Szla, tétel kedvezmény |
| Vevőbesoro           | olás: Kisker.       |           |                     |                          |                         |                      |                    |                         |                        |
| KOV ÁCS ANI          | ITA Kisker.         | PARO      | 011/000001 2        | 11.01.12 11:53 tesztő    | 32 096,00 Ft            | 41 148,00 Ft         | 40 000,00 Ft       |                         | 1 148,00 Ft            |
| HONDA                | 53100MERD00         | 2,00 DB   | 32 096,00 Ft        | 41 148,00 Ft             | 40 000,00 Ft            |                      |                    | 2,79 %                  | 1 148,00 Ft            |
| Kisker. öss          | zesen:              |           |                     | 41 148,00 Ft             | 32 096,00 Ft            |                      | 40 000,00 Ft       |                         | 1 148,00 Ft            |
| Vevőbesoro           | olás: TÖRZSKEDV     | TESZT 01  |                     |                          |                         |                      |                    |                         |                        |
| TÖRZ S.KEDV          | EZMÉNY TÖRZSKEDV: T | ESZT PARO | 010/000047 2        | 10.07.0713:21 dm sdba    | 16 048,00 Ft            | 20 574,00 Ft         | 18 517,00 Ft       |                         | 2 057,00 Ft            |
| HONDA                | 53100MERD00         | 1,00 DB   | 16 048,00 Ft        | 20 574,00 Ft             | 18 516,60 Ft            |                      |                    | 10,00 %                 | 2 057,40 Ft            |
| TÖRZSKE<br>összesen: | DV: TESZT 01        |           |                     | 20 574,00 Ft             | 16 048,00 Ft            |                      | 18 517,00 Ft       |                         | 2 057,00 Ft            |

Az "Adott időszaki kedvezmény PARO számlákra" riport végére felkerült egy "Összesen" sor is.

#### 5. CRM

#### 5.1. CRM

#### • RTF alapú CRM riport elküldhető e-mailen.

CRM modulból RTF formában elkészülő CRM levelek elküldhetőek e-mail formában. (RTF alapúak azok a riportok, melyek szerkeszthető formában jelennek meg a képernyőn.)

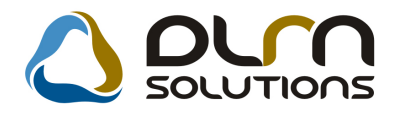

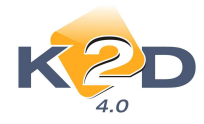

\_\_\_\_

## 6. FELADATKEZELÉS

#### 6.1. Feladat kezelő

• El nem végzett feladatok szűrése.

| "Feladat keze  | elő" modul    | "Küldött és   | fogadott f | eladatok" a | ablakából | a 营 nyo   | mógomb   |
|----------------|---------------|---------------|------------|-------------|-----------|-----------|----------|
| seaítséaével i | ndított felad | lat elvénzése | kor a 🞯    | kattintást  | követően  | megielenő | Kijelölt |

segítségével indított feladat elvégzésekor a kattintást követően megjelenő "Kijelölt feladat módosítása" ablakban szűrhetőek az "*Elvégzett feladatok"* is.

| 🔙 Kijelölt | feladat módo: | sítása    |                  |                   |      |          | 23           |
|------------|---------------|-----------|------------------|-------------------|------|----------|--------------|
| P          |               | )         | Elvégze          | ttek is láthatóak | so   | DLUTIONS |              |
|            | Esed. dátu    | mEsed.    | Típus            | Partner           |      | Személy  | Érd. partner |
| ):         | 2009.01.0     | 3 12:00   | Kötelező szerviz | TESZTPARTNER      | -655 |          |              |
| ): (       | 2009.01.0     | 3.  12:00 | Kötelező szerviz | TESZTPARTNER      | -677 | -        | F            |
|            |               |           |                  |                   |      |          |              |
|            |               |           |                  |                   |      |          |              |
|            |               |           |                  |                   |      |          |              |
|            |               |           |                  |                   |      |          |              |
|            |               |           |                  |                   |      |          |              |
|            |               |           |                  |                   |      |          |              |
|            |               |           |                  |                   |      |          |              |
|            |               |           |                  |                   |      |          |              |
|            |               |           |                  |                   |      |          |              |
|            |               |           |                  |                   |      |          |              |
|            |               |           |                  |                   |      |          |              |
|            | m             |           |                  |                   |      |          | •            |
| (+)        |               |           |                  |                   |      |          |              |
| G          |               |           | 🔊 🚿              |                   |      |          | NO OK        |
|            |               |           |                  |                   |      |          |              |

Az "**Elvégzettek is láthatóak**" mező pipálást követően megjelennek *zöld* színnel az adott feladatot kapcsolódó már elvégzett feladatok is.

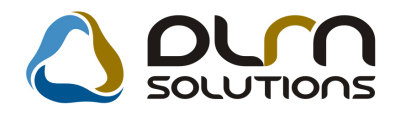

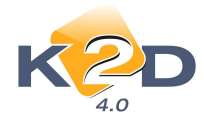

# 7. TÖRZSKARBANTARTÓK

#### 7.1. Gépjármű törzs

• Megjelenítésre kerül a gépjármű forgalmi engedélyének száma.

A "Gépjármű törzs" modul "Kijelölt gépjármű adatainak módosítása" ablakába felkerült a "Forg.eng." mező, ahová a gépjármű forgalmi engedély száma rögzíthető.

| 😂 Kijelolt gepjarmu a | adatainak modositasa    |                             |                    |                  | 2                         |
|-----------------------|-------------------------|-----------------------------|--------------------|------------------|---------------------------|
| Egyebek Módosítás     | si napló Riportok Gj.át | vezetés Megjelőlési típus E | rtesít.mód tiltása | Assistance       |                           |
| K2                    | D                       | 0                           | ourn so            | LUTIONS          |                           |
| Rendszám 00           | 2/1232                  | Alvázszám SHHEP1340         | 1U002769           |                  | ID 265                    |
| Gyártmány HO          | DNDA 💽                  | Motorszám D14Z611235        | 41                 |                  | Élő 💽                     |
| Tipus                 |                         |                             |                    | F F              | ajta SZGK 💌               |
| CI                    | VIC 1.4                 | 1.475                       |                    | Kateg            | ória Alsó-közép 👻         |
| Szín -                | NH623M                  |                             |                    | Gj. stá          | tusz H. gj. készleten     |
| Kárpit                |                         |                             |                    | Törzskö          | önyv                      |
| Besorolás D-          | KÉSZLET GJ. (NINCS S    | ZERZŐDÉS)                   | <b>_</b>           | Forg.            | eng. 12324565             |
| ID I                  |                         |                             |                    |                  |                           |
| Hazai forg. h. 🧕      | Külf.forg.h.            | Hazai forg. h.              | 2001.10.30.        | G                | byártási év/hó 2001.10    |
| Ért. dátum 00         | 00.00.00.               | Értékesítő dlr.             | 115-<br>1          |                  |                           |
| Ccm                   | 1500                    | Ajtók száma                 | 5                  |                  | Üzemmód Benzin 💌          |
| Nettó súly            |                         | Száll. szem.                | 5                  | _                | Forgalmi érv. 2011.01.01. |
| Bruttó súly           |                         | Katalizátor típus           | Nincs kataliz:     | ·                |                           |
| Tulajdonos            | S GÉZA                  | 1402 🖶                      | Kontakt szem       | ély KIS GÉZA     |                           |
| Üzembent. TE          | SZTPARTNER-108          | 108 🖶                       | ٦                  | Fel. 36302307473 |                           |
| Munkatárs da          | nsdba                   | -                           |                    |                  |                           |
| 1. regisztr. 20       | 04.06.23.               | Garancia érv. 0000.00.0     | 0.                 | Bekerülés 1      |                           |
| Futott km             | 20000                   | Ut. jav. 2010.12.1          | 6. 10:50:          | Eredetiség       |                           |
|                       | Els. szerelő -          |                             |                    | Felelős üi.      |                           |
| Tärzekönis            |                         |                             |                    | [                | NO OR                     |

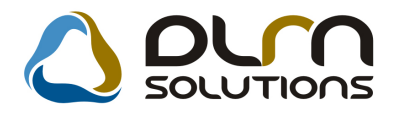

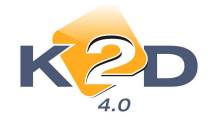

## 8. HONDA MÁRKAKERESKEDÉSEKET ÉRINTŐ MÓDOSÍTÁSOK

## 8.1. Ügyfélforgalom számlálás

• Kérdőív visszakeresésekor is látható az érdeklődőhöz rögzített megjegyzés.

"Ügyfélforgalom számlálás" modul "Szalonforgalom számlálás" ablakában visszakeresett kérdőívek esetében megtekinthető a kérdőívhez rögzített megjegyzés.

#### 8.2. Teszt gépjármű előjegyzés

• Új tesztvezetési megállapodás beépítése.

"Teszt gépjármű előjegyzés" modul *Riportok/HU megállapodás* menüpontjából gépkocsikra és motorkerékpárokra indítható "Megállapodás" riportokon a Honda Hungary Kft. kérésének megfelelő módosítások történtek. Így a riportok már az új tartalomnak megfelelően kérhetőek le.

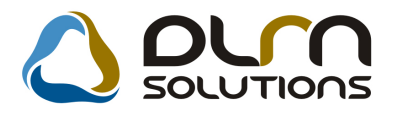

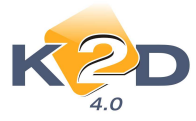

#### HONDA.

#### MEGÁLLAPODÁS

Amelyl strejött egyrészről K2D TESZT KFT. mint Átadó (1037, Budapest, Zayu. 24) a (továbbiakban Átadó), másrészről:

| I. Nev:         | VALAKI             | Személyiig.sz.: |            |
|-----------------|--------------------|-----------------|------------|
| Lakcim          | BUDAPEST, FÖUTCA 1 | Vezető eng.sz.: |            |
| Anyja neve:     |                    | Telefonszám:    | 3612551515 |
| Szülhelyes idő: |                    | Kepviselt ceg:  |            |

Mint Átvevő (a továbbiakban Átvevő) között az alulárott napon az alabbi felt@elekkel.

 Szerződő felek rögzilik, miszerint Atadó a jelen megallapóda alatrataval egyidejő leg atadja Atvero, pedig atveszi az Atadó talajdonaban vagy üzemeltetéseben lévő motork wekpert lípróbalás céljából, mely határozott időtartama a zől:

2011. januar ho 10 nap 10:30 onstol 2011. januar ho 14 nap 20:000 naig

A jármű csak Magyarország területén használható. Magyarországon kívül használni csak az Átadó külön irásbeli canod övével köketőrez.

2. Felek kölcsönösen ellenörzik a motorkerékpár adatait.

| Rendszáma:  | 004256                 | Kilométeróra állása:    | 999 999 km |
|-------------|------------------------|-------------------------|------------|
| Mkp. Upusa: | HONDA MKP FES125       | Ozeman yag mennyi sége: | 25 %       |
| Alvarszám   | SHHC G7 540 YU0 042 86 | Szine:                  | NH605-P    |

 Szerződő felek megallapodnak abban, hogy a 3. Pontban foglaltak ellenörzése mellett a gépjárművet külsőleg is megszemlétik és mindezek után a gépjármű átadása a jelzett sérülésekk el és tartozékokkal, megtekintett allapotban történik.

> Akkumslätor 1 dö Inditokulos Kötelező biztosítást igazoló szelvény

| Forgalmi engedely  |  |  |
|--------------------|--|--|
| Elsos egely dob or |  |  |
| Kezelési útrastató |  |  |

A motorkerékpár rendelkezik érvényes autópálya-használati jogo sultsággal -ig.

| Serbles, | biba | esetén | a kār | pontos | leirtsa: |
|----------|------|--------|-------|--------|----------|
|----------|------|--------|-------|--------|----------|

| <ol> <li>Az átvevő tudomásul veszi, hogy</li> </ol>                                                                                                    |
|----------------------------------------------------------------------------------------------------|
| A motorkerek patri turieturetë uremël yarallitasra haurnalini, illiet ve berletbe adni tilos.<br>A motorkerek patral barmilyen vez enyen, specialis vetelkedën rësrt venni tilos.                                            |
| A motorkerskyarban alkatresz csere, vagy sikatresz eltávolitása tilos, és javítása is kizárólag az Atadó sítal vagy Atadó írásos<br>enged siyevel történhet.                                                                 |
| 5. Adott methen a motork wekparon levő P-s rendszám könyvenek nem szabályazerű kitölteseből adodo kár, balmet, vagy ig azottatas<br>esetén-magietitése az átvevőt terhelő!                                                   |
| 6. Atverö tudomásul veszi, hogya jelen megállapodás 4; 5; pontjában elősttak, valamint a köztök közlekedés szabályainak megsértése<br>során ok ozott teljés körő személyi és k árfeldősség az Átveröt terheli.               |
| <ol> <li>A jelen megallapodas ban foglalná: tol eltest en ôzrön motorkerekpár ellopása esetén Átvevő vállalni köteles mindazon károk<br/>megténike ét, amelyre az Átado altal megkötött birtositás nem terjed ki.</li> </ol> |
| <ol> <li>Atado az Arvevöt a jelen szerződés átadásával egyidejöleg tájékoztarja a biztosítási feltételeiről. A tájékoztatást az Arvevő elismeri<br/>és nyugtázza.</li> </ol>                                                 |

#### 8.3. Több modult érintő módosítás

#### Kapcsolat jellegének megjelölése

A K2D rendszerben társas vállalkozáshoz tartozó személy felvitelekor kötelező megadni az adott személy cégen belüli kontakt típusát.

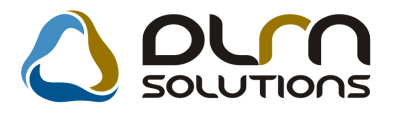

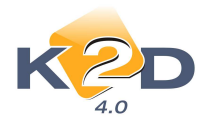

|                                                                                                    | 99                                                                                                    | 9999_K2D TESZT             | KFT                   |               |                                 | 1                   |
|----------------------------------------------------------------------------------------------------|----------------------------------------------------------------------------------------------------|----------------------------|-----------------------|---------------|---------------------------------|---------------------|
| Vezetéknév -                                                                                                    | FORRAL                                                                                                    |                            |                       | Élő Élő       | -                               | ID 486              |
| Keresztnév MIKLÓS                                                                                                    |                                                                                                    |                            | 31                    | lévnap 00.0   | 0 🖲 Fé                          | rfi 🕘 Nố 🔿          |
| Anyja neve                                                                                                    |                                                                                                    |                            |                       | Családi       | állapot Nincs a                 | dat                 |
| Születési név                                                                                                    |                                                                                                    |                            |                       |               |                                 |                     |
| Szül idő 0000 00 0                                                                                                    | I                                                                                                    | Szül bely                  |                       |               | 10                              | 1                   |
| Sain asím                                                                                                    | <u>.                                    </u>                                                                                                    | Szul. nely                 |                       | 1             | Ele Edi                         | 2)<br>              |
| Sz.ig. szam                                                                                                    |                                                                                                    | otiev.sz.                  | and the second second |               | EISOGI                          | eges szemely        |
| 1 <b>1</b> 1 1 1 1 1 1 1 1 1 1 1 1 1 1 1 1 1                                                                                                    |                                                                                                    |                            | Közt név              |               | Közter.tip.Hsz.                 | EpületEmeli Ajt     |
| Lakcim 1111                                                                                                    | BUDAPEST                                                                                                    | ۱                          | НСКНЈ                 |               |                                 |                     |
| Foglalkozás                                                                                                    |                                                                                                    |                            |                       | Reneztás      |                                 |                     |
| Fogl. tipus EGYÉB                                                                                                    |                                                                                                    | -                          | •                     | Contakt tipus | Flotta beszerz.me               | nedzser (döntésh: 💉 |
| Egyéb ID                                                                                                    |                                                                                                    |                            |                       |               | Használó<br>Úlovántáző (Botta J | T (Gloran           |
| Talatan Do.                                                                                                    | 1000000                                                                                                    |                            |                       | E mail        | Contributed into the            |                     |
| DSSZES DÖNTÉSI SZEMPONTOK                                                                                                    | EGYÉB MÉDIA M                                                                                                    | ÉDIA                       |                       |               |                                 |                     |
| and the second second se | summer and the second second s | Darks                      | an min o ritor        |               | ID                              |                     |
| Partner minösités                                                                                                    | Csak egy ertek                                                                                                    | A Faiu                     | ier minusnes          |               |                                 |                     |
| Parther minősítés<br>1. Ar-érték arány                                                                                                    | Csak egy erték                                                                                                    |                            | er minusites          |               |                                 |                     |
| Partner minősítés<br>1. Ar-érték arány<br>2. Megbizhatóság<br>3. Biztorsán                                                                                                    | Csak egy érték                                                                                                    |                            | er minostes           |               |                                 |                     |
| Partner minősítés<br>1. Ár-érték arány<br>2. Megbizhatóság<br>3. Biztonság<br>4. Könyvezetbarát                                                                                                    | Csak egy érték                                                                                                    |                            | er minostes           |               |                                 |                     |
| Parther minösités<br>1. Ár-ériék arány<br>2. Megbízhatóság<br>3. Biztonság<br>4. Környezetbarát<br>5. Minöség                                                                                                    | Csak egy érték                                                                                                    |                            | er ninostes.          |               |                                 |                     |
| Parther minősítés<br>1. Arénték arány<br>2. Megbizhatóság<br>3. Biztonság<br>4. Környezetbarát<br>5. Minőség<br>3. Technológia                                                                                                    | Csak egy érték                                                                                                    | E 4<br>5<br>8              | er minosites          |               |                                 |                     |
| Parther minősités<br>1. Arénék arány<br>2. Megbizhatóság<br>8. Ektonság<br>4. Környezetbarát<br>5. Minőség<br>3. Technológia<br>7. Image                                                                                                    | Csak egy érték<br>V<br>V<br>V<br>V<br>V<br>V<br>V<br>V<br>V<br>V                                                                                                    |                            | er minusites          |               |                                 |                     |
| Parther minősítés<br>1. Arénték arány<br>2. Megbizhatóság<br>3. Biztonság<br>4. Környezetbarát<br>5. Minőség<br>3. Technológia<br>7. Image<br>8. Ár                                                                                                    | Csak egy érték                                                                                                    | 1<br>2<br>3<br>4<br>5<br>β | er minosites          |               |                                 |                     |
| Partner minősítés<br>1. Arénték zrány<br>2. Megbizhatóság<br>3. Bictonság<br>4. Környezetbarát<br>5. Minőség<br>3. Technológia<br>7. Image<br>8. Ár<br>Jelenlegi gj-re vonatkozó info<br>Informerne használat                                                                                                    | Csak egy érték                                                                                                    |                            | et minusites          |               |                                 |                     |
| Partner minősités<br>1. Arérték arány<br>2. Megbizhatóság<br>3. Biztonság<br>4. Környezetbarát<br>5. Minőség<br>6. Technológia<br>7. Image<br>8. Ár<br>Jelenlegi gj-re vonatkozó info<br>internet használat<br>Napilap                                                                                                    | Csak egy érték                                                                                                    |                            | et minosites          |               |                                 |                     |
| Parther minősítés<br>1. Arénték arány<br>2. Megbizhatóság<br>3. Biztonság<br>4. Környezetbarát<br>5. Minőség<br>3. Technológia<br>7. Image<br>3. Ar<br>Jelenlegi gj-re vonatkozó info<br>mtemet használat<br>Vapilap<br>4 III                                                                                                    | Csak egy érték                                                                                                    |                            | III                   |               |                                 |                     |
| Partner minősítés<br>1. Arénék zrány<br>2. Megbizhatóság<br>3. Bistonság<br>4. Környezetbarát<br>5. Minőség<br>3. Technológia<br>7. Image<br>8. Ar<br>Jelenlegi gj-re vonatkozó info<br>miernet használat<br>Vapilap<br>4 III                                                                                                    | Csak egy érték                                                                                                    |                            | III                   |               |                                 |                     |

A "Partnerhez tartozó személyes adatok" ablakon a "Kontakt típus" melletti nyomógomb segítségével kell választani a 3 típus közül, a típusok elé tett *"treff"* jel segítségével.

| Kontal | kt típusok                            |    |
|--------|---------------------------------------|----|
|        | Kont.típus                            | ID |
|        | Flotta beszerz.menedzser (döntéshozó) |    |
|        | Használó                              |    |
|        | Ügyintéző (flotta kezelő)             |    |
|        | NO                                    | ок |
| Mente  | és                                    |    |